# USER MANUAL FOR 10.1 " PANEL PC

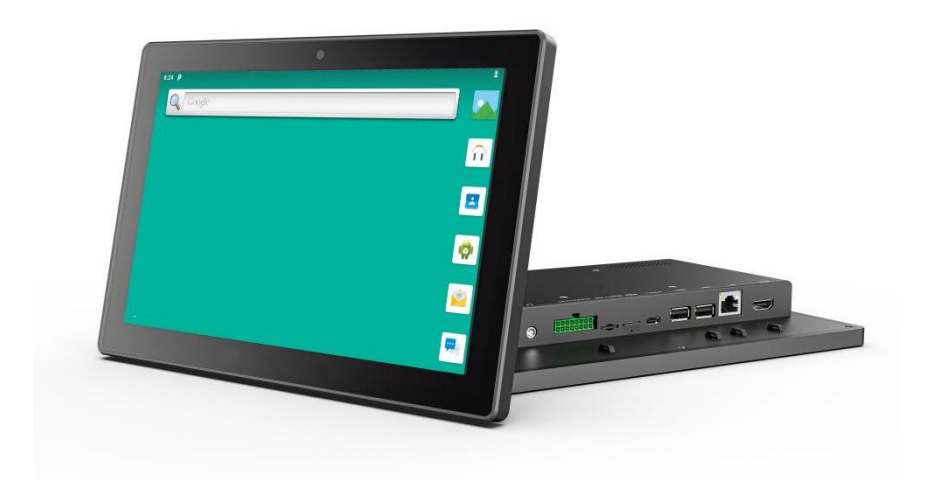

#### Important Safety Instructions

#### Read these safety instructions carefully:

- Keep this equipment away from humidity and extreme temperature.
- Avoid exposing the device to direct sunlight or strong ultraviolet light for a long time.
- Do not drop the device or expose it to strong vibrations.
- Do not scratch or rub the screen with a hard or sharp object.
- Please turn off the power and unplug the power cable before cleaning the device, then wipe it with a moist and soft cloth.
- Do not disassemble or repair the device by yourselves without our authorization.
  If the damage is caused during the disassembly or repair, it will be out of warranty.
- Do not place your device or its accessories with flammable liquids, gases or explosive materials to avoid danger.

| 1.1 Product Introduction41.2 Optional Features41.3 Specification Parameters41.4 Supported Parameter for Cellular Network6Chapter 2 Parts of The Device7Chapter 3 Using Extended Interfaces93.1 The Definition of Extended Cable93.2 Serial Ports103.2.1 Serial Ports' ID103.2.2 Instruction for Serial Ports Demo App103.3 ACC123.3.1 ACC Connection123.3.3 ACC Setting133.4 Using GPIO163.4.1 GPIO Specification17Chapter 4 Device Files Transfer18Chapter 5 Root Access Switch Steps18Chapter 7 Icons21Chapter 7 Icons21Chapter 8 Accessories23                     | Chapter 1 | Introduction                              | 4  |
|----------------------------------------------------------------------------------------------------|-----------|-------------------------------------------|----|
| 1.2 Optional Features41.3 Specification Parameters41.4 Supported Parameter for Cellular Network6Chapter 2 Parts of The Device7Chapter 3 Using Extended Interfaces93.1 The Definition of Extended Cable93.2 Serial Ports103.2.1 Serial Ports' ID103.2.2 Instruction for Serial Ports Demo App103.3 ACC123.3.1 ACC Connection123.3.2 ACC Function123.3.4 CC Setting133.4 Using GPIO163.4.1 GPIO Specification17Chapter 4 Device Files Transfer18Chapter 5 Root Access Switch Steps18Chapter 6 SD Card Usage Instruction21Chapter 7 Icons21Chapter 8 Accessories23       | 1.1 Pro   | duct Introduction                         | 4  |
| 1.3 Specification Parameters41.4 Supported Parameter for Cellular Network6Chapter 2 Parts of The Device7Chapter 3 Using Extended Interfaces93.1 The Definition of Extended Cable93.2 Serial Ports103.2.1 Serial Ports' ID103.2.2 Instruction for Serial Ports Demo App103.3 ACC123.3.1 ACC Connection123.3.2 ACC Function123.3 ACC Setting133.4 Using GPIO163.4.1 GPIO Specification163.4.2 GPIO_DEMO Instruction17Chapter 4 Device Files Transfer18Chapter 5 Root Access Switch Steps18Chapter 6 SD Card Usage Instruction21Chapter 7 Icons21Chapter 8 Accessories23 | 1.2 Opt   | ional Features                            | 4  |
| 1.4 Supported Parameter for Cellular Network6Chapter 2 Parts of The Device7Chapter 3 Using Extended Interfaces93.1 The Definition of Extended Cable93.2 Serial Ports103.2.1 Serial Ports' ID103.2.2 Instruction for Serial Ports Demo App103.3 ACC123.3.1 ACC Connection123.3.2 ACC Function123.3.3 ACC Setting133.4 Using GPIO163.4.1 GPIO Specification163.4.2 GPIO_DEMO Instruction17Chapter 4 Device Files Transfer18Chapter 5 Root Access Switch Steps18Chapter 6 SD Card Usage Instruction21Chapter 7 Icons21Chapter 8 Accessories23                            | 1.3 Spe   | cification Parameters                     | 4  |
| Chapter 2Parts of The Device7Chapter 3Using Extended Interfaces93.1 The Definition of Extended Cable93.2 Serial Ports103.2 Serial Ports103.2.1 Serial Ports' ID103.2.2 Instruction for Serial Ports Demo App103.3 ACC123.3.1 ACC Connection123.3.2 ACC Function123.3.3 ACC Setting133.4 Using GPIO163.4.1 GPIO Specification163.4.2 GPIO_DEMO Instruction17Chapter 4Device Files Transfer18Chapter 5Root Access Switch Steps18Chapter 6SD Card Usage Instruction21Chapter 7Icons21Chapter 8Accessories23                                                              | 1.4 Sup   | ported Parameter for Cellular Network     | 6  |
| Chapter 3Using Extended Interfaces93.1 The Definition of Extended Cable93.2 Serial Ports103.2 Serial Ports' ID103.2.1 Serial Ports' ID103.2.2 Instruction for Serial Ports Demo App103.3 ACC123.3.1 ACC Connection123.3.2 ACC Function123.3.3 ACC Setting133.4 Using GPIO163.4.1 GPIO Specification163.4.2 GPIO_DEMO Instruction17Chapter 4Device Files Transfer18Chapter 5Root Access Switch Steps18Chapter 6SD Card Usage Instruction21Chapter 7Icons21Chapter 8Accessories23                                                                                       | Chapter 2 | Parts of The Device                       | 7  |
| 3.1 The Definition of Extended Cable.93.2 Serial Ports.103.2.1 Serial Ports' ID.103.2.2 Instruction for Serial Ports Demo App.103.3 ACC.123.3.1 ACC Connection.123.3.2 ACC Function.123.3.3 ACC Setting.133.4 Using GPIO.163.4.1 GPIO Specification.163.4.2 GPIO_DEMO Instruction.17Chapter 4Device Files Transfer.18Chapter 5Root Access Switch Steps.18Chapter 6SD Card Usage Instruction.21Chapter 7Icons.21Chapter 8Accessories.23                                                                                                    | Chapter 3 | Using Extended Interfaces                 | 9  |
| 3.2 Serial Ports    10      3.2.1 Serial Ports' ID    10      3.2.2 Instruction for Serial Ports Demo App    10      3.3 ACC    12      3.3.1 ACC Connection    12      3.3.2 ACC Function    12      3.3.3 ACC Setting    13      3.4 Using GPIO    16      3.4.1 GPIO Specification    16      3.4.2 GPIO_DEMO Instruction    17      Chapter 4    Device Files Transfer    18      Chapter 5    Root Access Switch Steps    18      Chapter 6    SD Card Usage Instruction    21      Chapter 7    Icons    21      Chapter 8    Accessories    23                 | 3.1 The   | Definition of Extended Cable              | 9  |
| 3.2.1 Serial Ports' ID103.2.2 Instruction for Serial Ports Demo App103.3 ACC123.3.1 ACC Connection123.3.2 ACC Function123.3.3 ACC Setting133.4 Using GPIO163.4.1 GPIO Specification163.4.2 GPIO_DEMO Instruction17Chapter 4Device Files Transfer18Chapter 5Root Access Switch Steps18Chapter 6SD Card Usage Instruction21Chapter 7Icons21Chapter 8Accessories2323                                                                                                    | 3.2 Seri  | al Ports                                  | 10 |
| 3.2.2 Instruction for Serial Ports Demo App103.3 ACC123.3.1 ACC Connection123.3.2 ACC Function123.3.3 ACC Setting133.4 Using GPIO163.4.1 GPIO Specification163.4.2 GPIO_DEMO Instruction17Chapter 4Device Files Transfer18Chapter 5Root Access Switch Steps18Chapter 6SD Card Usage Instruction21Chapter 7Icons21Chapter 8Accessories23                                                                                                    | 3.2       | 2.1 Serial Ports' ID                      | 10 |
| 3.3 ACC    12      3.3.1 ACC Connection    12      3.3.2 ACC Function    12      3.3.3 ACC Setting    13      3.4 Using GPIO    16      3.4.1 GPIO Specification    16      3.4.2 GPIO_DEMO Instruction    17      Chapter 4    Device Files Transfer    18      Chapter 5    Root Access Switch Steps    18      Chapter 6    SD Card Usage Instruction    21      Chapter 7    Icons    21      Chapter 8    Accessories    23                                                                                                    | 3.2       | 2.2 Instruction for Serial Ports Demo App | 10 |
| 3.3.1 ACC Connection123.3.2 ACC Function123.3.3 ACC Setting133.4 Using GPIO163.4.1 GPIO Specification163.4.2 GPIO_DEMO Instruction17Chapter 4Device Files Transfer18Chapter 5Root Access Switch Steps18Chapter 6SD Card Usage Instruction21Chapter 7Icons21Chapter 8Accessories23                                                                                                    | 3.3 ACC   |                                           |    |
| 3.3.2 ACC Function123.3.3 ACC Setting133.4 Using GPIO163.4.1 GPIO Specification163.4.2 GPIO_DEMO Instruction17Chapter 4Device Files Transfer18Chapter 5Root Access Switch Steps18Chapter 6SD Card Usage Instruction21Chapter 7Icons21Chapter 8Accessories23                                                                                                    | 3.3       | 3.1 ACC Connection                        | 12 |
| 3.3.3 ACC Setting133.4 Using GPIO163.4.1 GPIO Specification163.4.2 GPIO_DEMO Instruction17Chapter 4Device Files Transfer18Chapter 5Root Access Switch Steps18Chapter 6SD Card Usage Instruction21Chapter 7Icons21Chapter 8Accessories23                                                                                                    | 3.3       | 3.2 ACC Function                          | 12 |
| 3.4 Using GPIO163.4.1 GPIO Specification163.4.2 GPIO_DEMO Instruction17Chapter 4Device Files Transfer18Chapter 5Root Access Switch Steps18Chapter 6SD Card Usage Instruction21Chapter 7Icons21Chapter 8Accessories23                                                                                                    | 3.3       | 3.3 ACC Setting                           | 13 |
| 3.4.1 GPIO Specification163.4.2 GPIO_DEMO Instruction17Chapter 4Device Files Transfer18Chapter 5Root Access Switch Steps18Chapter 6SD Card Usage Instruction21Chapter 7Icons21Chapter 8Accessories23                                                                                                    | 3.4 Usir  | g GPIO                                    | 16 |
| 3.4.2 GPIO_DEMO Instruction17Chapter 4Device Files Transfer18Chapter 5Root Access Switch Steps18Chapter 6SD Card Usage Instruction21Chapter 7Icons21Chapter 8Accessories23                                                                                                    | 3.4       | I.1 GPIO Specification                    | 16 |
| Chapter 4Device Files Transfer18Chapter 5Root Access Switch Steps18Chapter 6SD Card Usage Instruction21Chapter 7Icons21Chapter 8Accessories23                                                                                                    | 3.4       | I.2 GPIO_DEMO Instruction                 | 17 |
| Chapter 5Root Access Switch Steps18Chapter 6SD Card Usage Instruction21Chapter 7Icons21Chapter 8Accessories23                                                                                                    | Chapter 4 | Device Files Transfer                     | 18 |
| Chapter 6SD Card Usage Instruction21Chapter 7Icons21Chapter 8Accessories23                                                                                                    | Chapter 5 | Root Access Switch Steps                  | 18 |
| Chapter 7Icons21Chapter 8Accessories23                                                                                                    | Chapter 6 | SD Card Usage Instruction                 | 21 |
| Chapter 8 Accessories 23                                                                                                    | Chapter 7 | lcons                                     | 21 |
|                                                                                                    | Chapter 8 | Accessories                               | 23 |
| Chapter 9 Troubleshooting23                                                                                                    | Chapter 9 | Troubleshooting                           | 23 |

# Content

# Chapter 1 Introduction

#### **1.1 Product Introduction**

- Qualcomm Cortex-A53 64bit Octa-core Processor 1.8GHz
- 10.1 " Multi-point Capacitive Touch Screen, with 1280\*800 Resolution
- ◆ Full Fit Screen
- 1000cd/m<sup>2</sup> Brightness, suitable for Outdoor Environment
- IP65 Rating Front Panel
- Android 9.0 Operating System
- Light Sensor (Auto Dimming)
- ◆ ISO 7637-2
- Supports 2GB RAM and 16GB ROM
- Micro SD Card (TF Card) Storage
- With Wifi and Bluetooth

#### **1.2 Optional Features**

- 4GB RAM and 64GB ROM
- ◆ 3G/4G Network Cellular
- ♦ GNSS
- Optional POE/POE+ Function (Power Over Ethernet)
- Front Camera

#### **1.3 Specification Parameters**

| Display            | 10.1" IPS                                            |
|--------------------|------------------------------------------------------|
| Touchscreen        | Multi-point Capacitive Touchscreen                   |
| Power Input        | DC 9-36V                                             |
| Display Resolution | 1280×800                                             |
| Display Brightness | 1000cd/m <sup>2</sup>                                |
| СРИ                | Qualcomm Cortex-A53 64bit Octa-core Processor 1.8GHz |

| ROM & RAM          | 16GB eMMC, 2GB LPDDR3<br>(64GB eMMC & 4GB LPDDR3 for optional) |                                                      |                                                                                                    |  |  |
|--------------------|----------------------------------------------------------------|------------------------------------------------------|----------------------------------------------------------------------------------------------------|--|--|
| GPU                | Adreno 506                                                     |                                                      |                                                                                                    |  |  |
| Operating System   | Android 9.0                                                    |                                                      |                                                                                                    |  |  |
|                    | SIM Card Slot×                                                 | 1                                                    | 1.8v/2.95v                                                                                                    |  |  |
|                    | TF Card Slot×1                                                 |                                                      | 1.8v/2.95v, up to 128GB                                                                                                    |  |  |
|                    | USB OTG×1<br>USB Host×1                                        |                                                      | Up to 480Mbps                                                                                                    |  |  |
|                    | GPIO (Inputs×2<br>Outputs×2)                                   | <u>2</u> ,                                           | Details in Chapter Three                                                                                                    |  |  |
| Interfaces         | ACC×1                                                          |                                                      | Details in Chapter Three                                                                                                    |  |  |
|                    | RS232×3                                                        |                                                      |                                                                                                    |  |  |
|                    | LAN 100M×1 (POE/POE+ for Optional)                             |                                                      |                                                                                                    |  |  |
|                    | HDMI Output×1                                                  |                                                      |                                                                                                    |  |  |
|                    | Earphone Jack×1                                                |                                                      |                                                                                                    |  |  |
|                    | DC In×1                                                        |                                                      |                                                                                                    |  |  |
| Functions          | Wi-Fi                                                          | 802<br>2.4<br>Sup<br>Sup<br>enc<br>Sup<br>Sup<br>Sup | 2.11a/b/g/n/ac<br>GHZ&5GHZ<br>oports Wake-on-WLAN (WoWLAN)<br>oports ad hoc mode<br>oports WAPI SMS4 hardware<br>cryption<br>oports AP mode<br>oports Wi-Fi Direct<br>oports MCS 0-7 for HT20 and HT40 |  |  |
|                    |                                                                | 240                                                  | D2MHz~2480MHz                                                                                                    |  |  |
|                    | Bluetooth Bui<br>cor<br>BP                                     |                                                      | uilt-in Bluetooth 4.2LE+EDR2,<br>Impatible with HID, A2DP, AVRCP, BIP,<br>PP, FTP, HTP, HFP, HSP, OPP and SPP                                                                                          |  |  |
|                    | Front Camera                                                   | 5.0                                                  | MP                                                                                                    |  |  |
| Optional Functions | 3G / 4G                                                        | LTE<br>GSI                                           | , HSPA+, UMTS, EDGE, GPRS, and<br>M                                                                                                    |  |  |
|                    | GNSS                                                           | GP                                                   | S and GLONASS                                                                                                    |  |  |
| Multimedia         | Audio MP3/AAC/AAC+/eAAC/AMR-NB/-WB/0<br>711/WMA 9/10 Pro       |                                                      |                                                                                                    |  |  |

|                       |                   | Encoding: 30fps 720P (H.264), 30fps<br>WVGA(MPEG-4/VP8)                            |  |  |
|-----------------------|-------------------|------------------------------------------------------------------------------------|--|--|
|                       | Video             | Decoding: 30fps 1080P<br>(H.264/MPEG-4/VP8/H.265 DivX4/5/6),<br>30fps WVGA (H.263) |  |  |
| Speaker               | Built-in 2W, 85db |                                                                                    |  |  |
| Power Consumption     | ≤12W              |                                                                                    |  |  |
| Operating Temperature | -10°C ~60°C       |                                                                                    |  |  |
| Storage Temperature   | -20°C ~65°C       |                                                                                    |  |  |
| Dimension (LWD)       | 255×172×32m       | m                                                                                  |  |  |
| Weight                | 1.3kg             |                                                                                    |  |  |

# **1.4 Supported Parameter for Cellular Network**

| Supported<br>Frequency<br>Band | EU version<br>for EMEA, Korean<br>and Thailand | LTE FDD: B1/B2/B3/B4/B5/B7/B8/B20/B28<br>LTE TDD: B38/B39/B40/B41<br>WCDMA: B1/B2/B4/B5/B8<br>GSM: 850/900/1800/1900MHz |
|--------------------------------|------------------------------------------------|----------------------------------------------------------------------------------------------------|
|                                | America version<br>for North America           | LTE FDD:<br>B2/B4/B5/B7/B12/B13/B14/B17/B25/B26/B<br>66/B71<br>LTE TDD: B41<br>WCDMA: B2/B4/B5                          |
| Data                           | LTE                                            | Cat 6 FDD: Max 300Mbps (DL)/Max 50Mbps<br>(UL)<br>Cat 6 TDD: Max 265Mbps (DL)/Max 35Mbps<br>(UL)                        |
| Transmission                   | UMTS                                           | DC-USDPA: Max 42Mbps (DL)<br>DC-HSUPA: Max 11.2Mbps (UL)<br>WCDMA: Max 384Kbps (DL/UL)                                  |

# Chapter 2 Parts of The Device

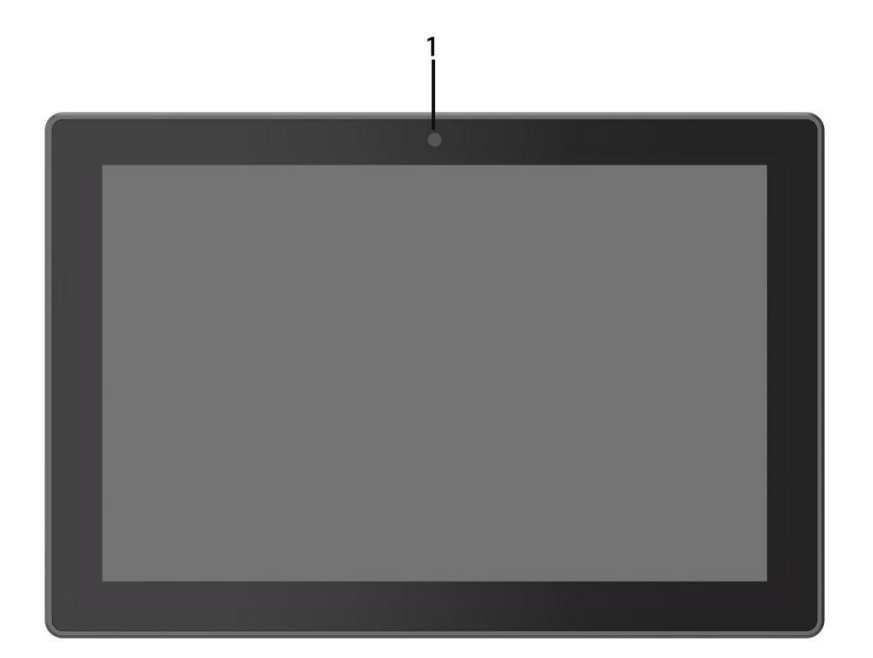

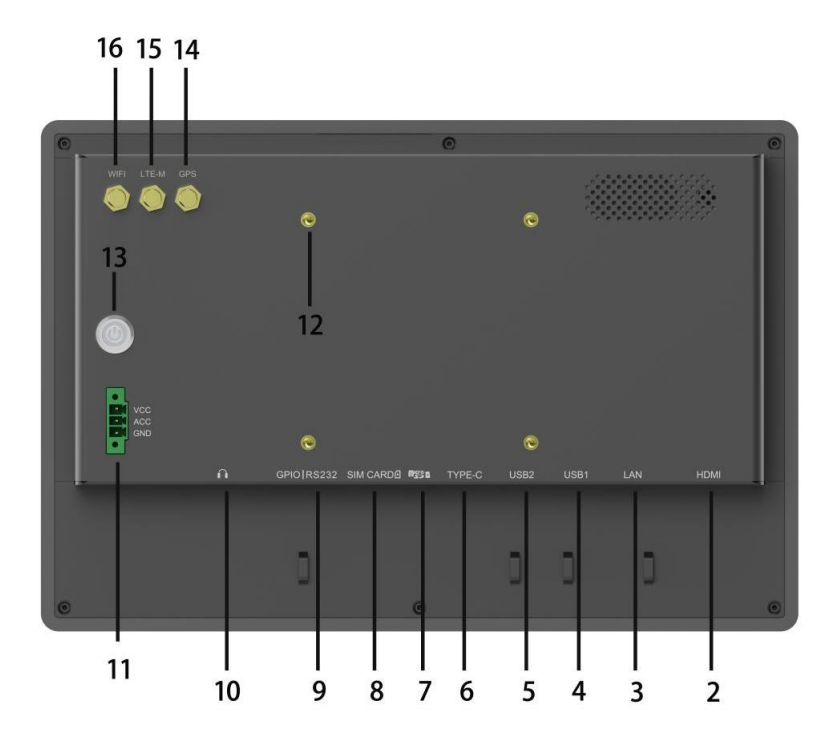

- 1. Front Camera (Optional)
- 2. HDMI Output
- 3. LAN Port
- 4. and 5. USB Host×2
- 6. USB Type-C OTG

- 7. Micro SD Card Slot
- 8. SIM Card Slot
- 9. GPIO/RS232/ACC Pin Port

GPIO: Input×2, Output×2

RS232: Details in Chapter Three

ACC: Details in Chapter Three

- 10. 3.5mm Earphone Jack
- 11. DC and ACC Interface
- 12. VESA 75mm
- 13. Power Button
- 14. GPS
- 15. LTE-M
- 16. WIFI

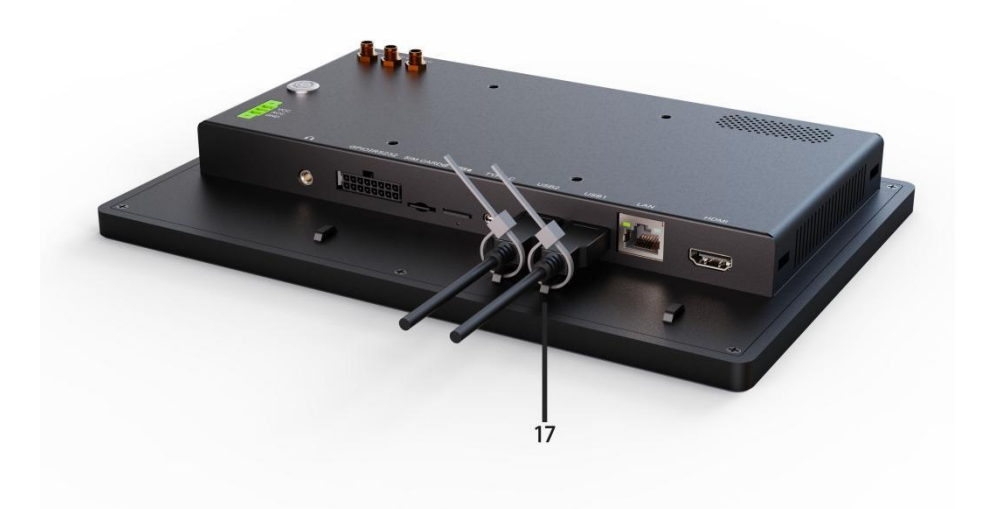

17. Cable Clips

# Chapter 3 Using Extended Interfaces

## **3.1** The Definition of Extended Cable

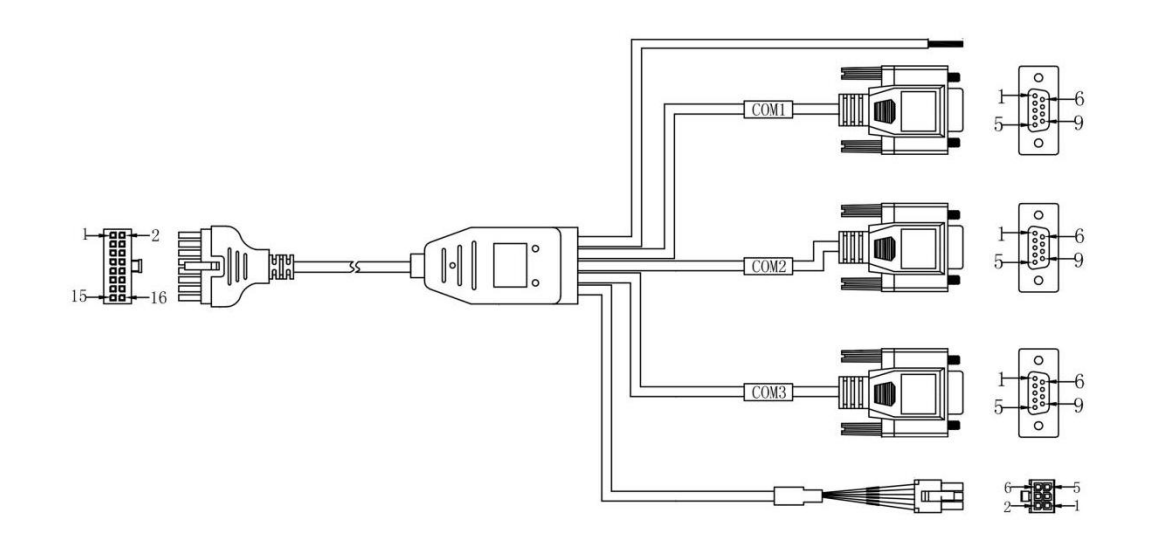

Figure 3.1 Extended Cable for RS232/GPIO/ACC

| Pin                                              | Definition |                |                                        |            |                                      |        |            |        |
|--------------------------------------------------|------------|----------------|----------------------------------------|------------|--------------------------------------|--------|------------|--------|
|                                                  | ACC: Pi    | <b>n 12</b> (A | llowable vol                           | tage:      | 8-30\                                | /)     |            |        |
|                                                  |            | COM1           | Pin 1                                  |            | Pin 3                                | 5      | Pin 5      |        |
|                                                  |            |                | RS232 Pin2                             | 2          | RS232 Pin3                           |        | RS232 Pin5 |        |
| 1 00 2                                           | Serial     | COM2           | COM2 Pin 2<br>RS232 Pin2<br>COM3 Pin 7 |            | Pin 4        RS232 Pin3        Pin 8 |        | Pin 6      |        |
| 3 <b>00</b> 4<br>5 <b>00</b> 6<br>7 <b>00</b> 18 | Ports      |                |                                        |            |                                      |        | RS232 Pin5 |        |
| 9 00 11<br>11 00 12<br>13 00 14<br>15 00 16      |            | СОМЗ           |                                        |            |                                      |        | Pin 9      |        |
|                                                  |            |                |                                        | RS232 Pin2 |                                      | 2 Pin5 | RS232 Pin9 |        |
|                                                  |            | Pin 14         | Pin 16                                 | Pir        | า 13                                 | Pin 15 | Pin 11     | Pin 10 |
|                                                  | GPIO       | GPIO           | GPIO                                   | GI         | PIO                                  | GPIO   | GPIO       | GPIO   |
|                                                  |            | Pin2           | Pin4                                   | Pi         | in1                                  | Pin3   | Pin5       | Pin6   |

| Input 1         | Input 2           | Output<br>1 | Output 2          | GND | СОМ |
|-----------------|-------------------|-------------|-------------------|-----|-----|
| Allo<br>voltage | wable<br>e: 0-50V | Allowable   | e voltage:<br>50V |     |     |

#### **3.2 Serial Ports**

#### 3.2.1 Serial Ports' ID

Serial ports' IDs are COM1,COM2 and COM3, the ports on the extended cable as shown in Figure 3.2.

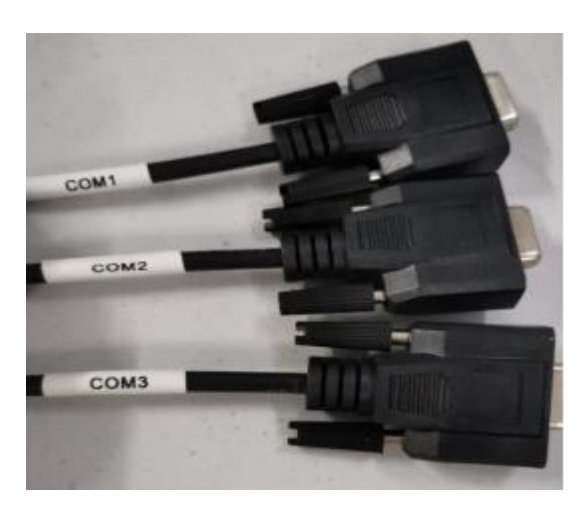

Figure 3.2 COM Ports

#### **3.2.2** Instruction for Serial Ports Demo App

- Installation Steps for Demo App
  - Please download the SDK provided and install the

"ComAssistant\_forCOM1&COM3\_20200619.apk " and

"ComAssistant1\_forCom2.apk" into the device.

- Then there will be two icons in the device. The ComAssistant is for COM1 and

COM3, while the ComAssistant1 is for COM2.

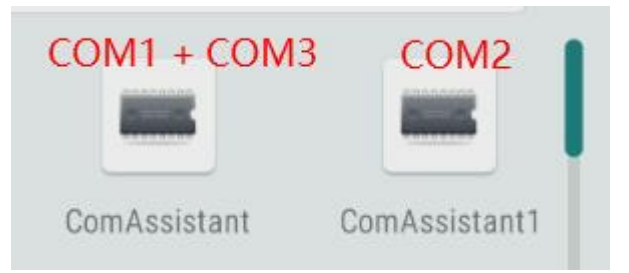

Figure 3.3 Demo App

Correspondence between RS232 ports and device node as below,

COM1=/dev/ttyHSL0

COM2=/dev/ttyHSL2

COM3=/dev/ttyHSL1

• ComAssistant Application Interface Description

| СОМА                    |                | . 0        |        |           |     | CON           | /IB       |      |
|-------------------------|----------------|------------|--------|-----------|-----|---------------|-----------|------|
|                         |                | •<br>• 1x6 | O Hex  |           |     |               |           |      |
| 1                       |                | 11cle      | AR     |           |     |               |           |      |
|                         |                |            |        |           |     |               |           |      |
| COMA send test string ! |                |            | COWR   | send test | str | ing !         |           |      |
| 2                       |                |            |        |           |     |               |           |      |
| 115200 3                | - C            | DN 4       | 115200 | )         | •   | Flow_Control: | 5 🗩       | ON   |
| 500 🔓                   | ms 📑 Auto 8 SE | END        | 500    |           |     |               | ms 🗌 Auto | SEND |

Figure 3.4 The Home Interface of ComAssistant

1) The text box in red displays the information received by corresponding COM port.

2) In this text box in red, you can input the information which will be sent by

corresponding COM port.

- 3) Baud rate of corresponding COM port can be selected here.
- 4) Switch on/off corresponding COM port.
- 5) Switch control of flow control function: It is only used to identify whether the serial port enable the flow control function or not (Default as enabled and displayed

as ON when flow control function is available; otherwise, disabled and displayed as OFF).

6) Set the interval time of auto sending information.

7) Select auto send mode.

8) The button of COM port information sending.

9) It indicates the number of information rows displayed in the information receiving text box. The upper number corresponds to the receiving text box on the left, and the lower number corresponds to the one on the right.

10) The codec format of sending/receiving information can be selected. Select "Txt" to send information with string code, select "Hex " to send information with hexadecimal format code.

11) The button of manually clearing the information. Click it to clear all of the information in both of the receiving text boxes.

12) Auto clear the information in the receiving text box, default as auto clear once the text is up to 100 rows (Please note that auto clear function can't be canceled, and the number of text rows triggering auto clear can't be changed.)

#### 3.3 ACC

#### 3.3.1 ACC Connection

Please connect power port of the device to vehicle battery, and connect the ACC wire of the device to the ACC of vehicle.

#### 3.3.2 ACC Function

- Power on the device via ACC.
- Wake up the screen via ACC when the PC is in sleep mode.
- Turn off the screen via ACC according to the delay time set in advance.
- Power off the device via ACC according to the delay time set in advance.

Note:

- The ACC is triggered by the electric level.
- The function of "Power on the device by ACC" can't be modified from the system.
- It will take about 10 seconds to completely shut down the system after ACC is started. Please do not try to use any boot-triggered action during this process.

#### 3.3.3 ACC Setting

• Find ACC Settings from Settings as the Figures shown:

| 10:33 | ρ          |              |        |           | ۵ |   |
|-------|------------|--------------|--------|-----------|---|---|
|       |            | Q Search a   | apps   |           |   |   |
|       | -<br>+     |              |        | 8         |   |   |
|       | Calculator | Calendar     | Clock  | Contacts  |   |   |
|       | <u></u>    | 0            |        | <b>.</b>  |   |   |
|       | Email      | File Manager | Files  | Messaging |   |   |
|       | î          | ς.           | Q      | <b>\$</b> |   | • |
|       | Music      | Phone        | Search | Settings  |   |   |
|       |            |              |        |           |   |   |

Figure 3.5 Main Interface

| 8:23 <u>1</u>                                                                           | • |
|-----------------------------------------------------------------------------------------|---|
| Q Search settings                                                                       |   |
| Security & location  Screen lock                                                        |   |
| Accounts<br>No accounts added                                                           |   |
| ACC Settings                                                                            | • |
| Accessibility<br>Screen readers, display, interaction controls                          |   |
| Digital Wellbeing & parental controls        Screen time, app timers, bedtime schedules |   |
| Google<br>Services & preferences                                                        |   |

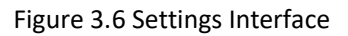

 After entering the ACC Settings, the following options can be set (corresponding to the rose-red number in the Figure 3.6.

1) Controls the switch of turning off the screen and turning off the power after ACC is disconnected.

- 2) Controls the switch of turning off the screen after ACC is disconnected.
- 3) Click "Set the delay time" to pop up the dialog box (as shown in Figure 3.7) to set the delay time to turn off the screen after ACC is disconnected.
- 4) Displays current delay time.
- 5) Controls the switch to turn off the tablet after ACC is disconnected.
- 6) After clicking, the dialog box shown in Figure 3.9 to set the delay time for shutdown after ACC is disconnected.
- 7) Display current delay time.

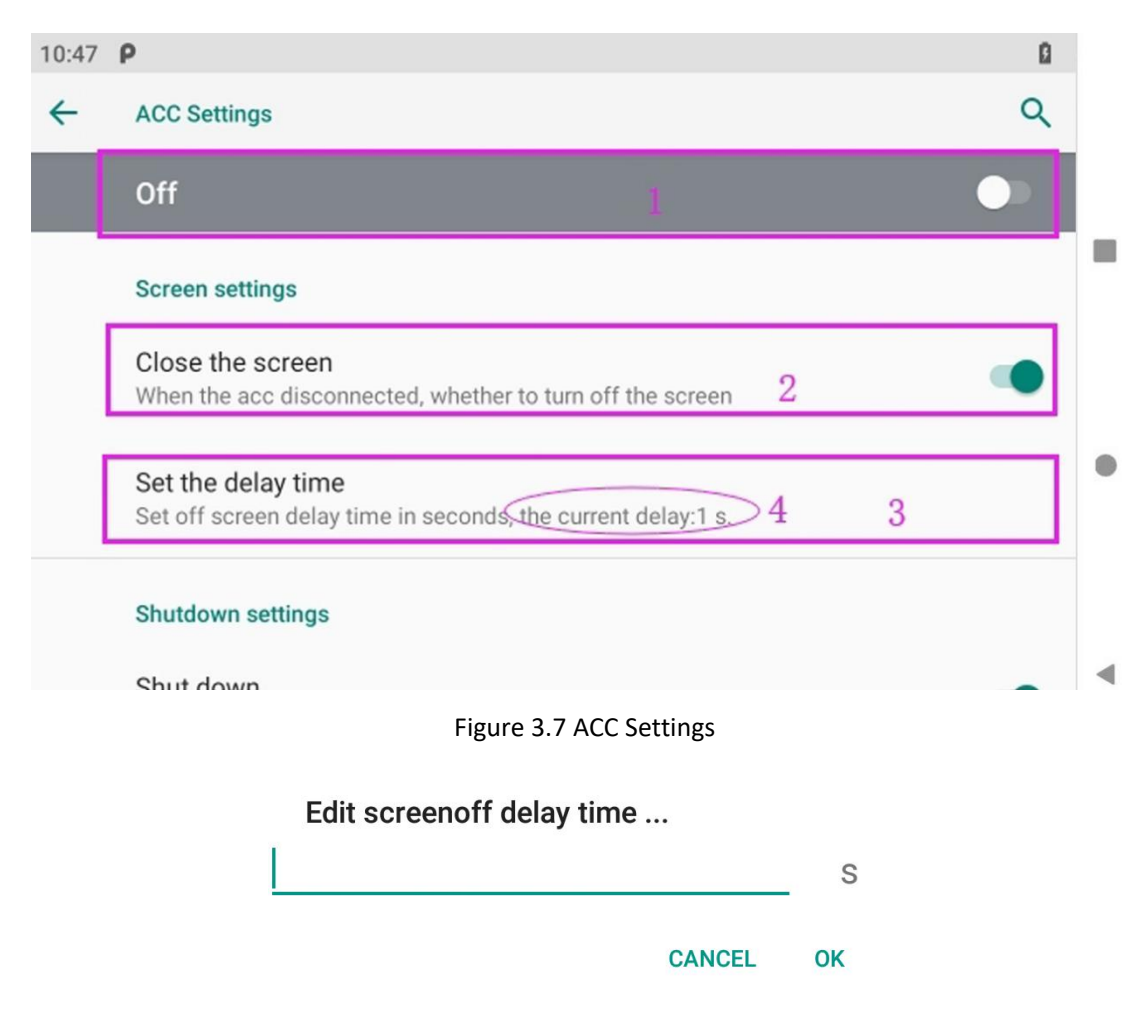

#### Figure 3.8 Dialog Box for Set The Delay Time to Set Off Screen

| <b>Settings</b><br>the delay time<br>off screen delay time in seconds, the current delay:1 s. |                                                                                                    | Q<br>•                                                                                                    |
|-----------------------------------------------------------------------------------------------|----------------------------------------------------------------------------------------------------|----------------------------------------------------------------------------------------------------|
| the delay time<br>off screen delay time in seconds, the current delay:1 s.                    |                                                                                                    | •                                                                                                    |
| the delay time<br>off screen delay time in seconds, the current delay:1 s.                    |                                                                                                    |                                                                                                    |
| on boreen delay time in besonas, the cancile delay. I s.                                      |                                                                                                    |                                                                                                    |
| tdown settings                                                                                |                                                                                                    |                                                                                                    |
| t down                                                                                        |                                                                                                    |                                                                                                    |
| n the acc disconnected, whether to shut down                                                  | 5                                                                                                    |                                                                                                    |
| the delay time                                                                                | 7 6                                                                                                    |                                                                                                    |
|                                                                                               | t down<br>en the acc disconnected, whether to shut down<br>the delay time<br>shut down delay time in seconds the current delay:300 s. | t down<br>en the acc disconnected, whether to shut down 5<br>the delay time<br>shut down delay time in seconds the current delay:300 s |

Figure 3.9 ACC Settings

Edit shutdown delay time ...

CANCEL OK

Figure 3.10 Dialog Box for Set The Shutdown Delay Time

## 3.4 Using GPIO

#### 3.4.1 GPIO Specification

Regarding the definition diagram of GPIO port, please see the details in *Chapter 3.1 The Definition of Extended Cable*.

The GPIO interface instruction diagram is as follows.

|      | 1           | 2            | 3        | 4          | 5           |
|------|-------------|--------------|----------|------------|-------------|
|      | Input 1     | Input 2      | Output 1 | Output 2   | GND         |
| GPIO | GPIO 36     | GPIO 42      | GPIO 3   | GPIO 24    |             |
|      | Digital inp | ut, Positive | Open Dra | in Output, | Digital GND |
|      | Trigge      | r input      | 150mA    |            |             |

In case of inductive load of motor, relay, and so on, be sure to use the clamp diode externally.

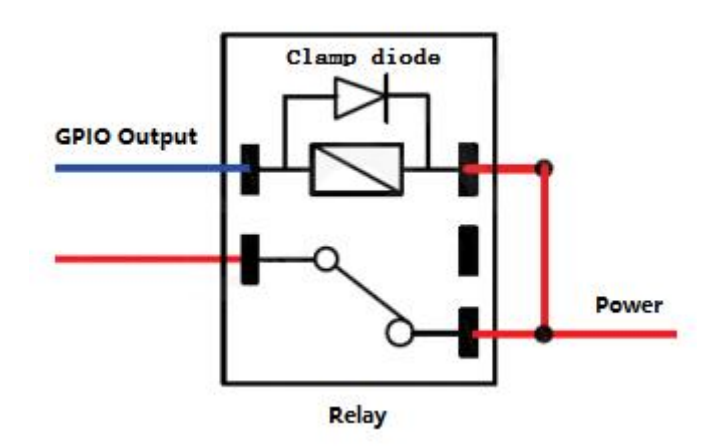

Figure 3.11 Typical Relay Connection

#### 3.4.2 GPIO\_DEMO Instruction

Please download the SDK provided and install "GPIO\_Demo\_20201224.apk" into the device. This software is only used for developing GPIO function of the device, and it isn't suitable for factory's standard software.

| 12:07     |           |      | 1       |
|-----------|-----------|------|---------|
| GPIO_DEMO |           |      |         |
| Name      | Direction |      | State   |
| GPI036    | IN        |      | LOW     |
| GPI042    | IN        |      | LOW     |
| GPI03     | OUT       |      | HIGH    |
| GPI024    | OUT       | •    | HIGH    |
| READ_II   | N         | SET_ | OUT_LOW |

Figure 3.12 GPIO\_DEMO Main Interface

Please check the main parts in Figure 3.11.

- > Name: indicates the port names of GPIO.
- > **Direction:** indicates the input or output direction of the ports.
- State: indicates the current level state of the GPIO ports. When the direction of GPIO port is IN, it shows the level state of corresponding GPIO ports read by the software last time. When the direction is OUT, the level state of corresponding GPIO ports can be set.
- READ\_IN: Reads the level state of GPIO ports simultaneously when GPIO is set as the input direction.
- **SET\_OUT\_LOW:** Sets the high or low for all of GPIO output simultaneously.

### **Chapter 4 Device Files Transfer**

The files, such as pictures and audio files, can be transferred between your computer and your device by an USB Type-C cable.

Connect the device to the computer by an USB Type-C cable, and open the prompt message of the device, and then select "File Transfer".

| 10:28 | ρ               |  |
|-------|-----------------|--|
| ←     | USB Preferences |  |
|       | USB             |  |
|       | Use USB for     |  |
| 0     | File Transfer   |  |
| 0     | USB tethering   |  |
| 0     | MIDI            |  |
| ~     |                 |  |

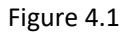

Find out the "Device" in "This PC".

| V Devices and drives (9) — | p      |  |
|----------------------------|--------|--|
|                            | -      |  |
| WPS                        | Device |  |
| WPS                        | Device |  |

Figure 4.2

## Chapter 5 Root Access Switch Steps

**Step 1:** Enter the interface of the Root Access setting from "Settings" -> "Accessibility" -> "System root", as shown in the Figure 6.1.

| 2 <u>†</u>                                                                          | Φi  |
|-------------------------------------------------------------------------------------|-----|
| Q Search settings                                                                   |     |
| ACC Settings                                                                        |     |
| Accessibility<br>Screen readers, display, interaction controls                      |     |
| Digital Wellbeing & parental controls<br>Screen time, app timers, bedtime schedules |     |
| Google<br>Services & preferences                                                    |     |
| System<br>Languages, time, backup, updates                                          |     |
| About tablet<br>Device                                                              |     |
| - Accessibility                                                                     | م   |
| Functions                                                                           |     |
| System root<br>Off                                                                  |     |
| Dump mode<br>Off                                                                    |     |
| Debug uart<br>Off                                                                   |     |
| Touch Wake Enable                                                                   | (3) |
|                                                                                     |     |
| GMS Enable                                                                          |     |

Figure 6.1

#### Step 2:

1) Turn on/off the Root Access. A dialog box as shown in Figure 6.3 will pop up and please enter the password (The initial password is qwertyuiop).

2) Modify the password after clicking the Password Config. A dialog box will pop up, as shown in Figure 6.4.

| 10:58 <b>P</b>                           |                                                                                                    | ۵  |
|------------------------------------------|----------------------------------------------------------------------------------------------------|----|
| ← Settings                               |                                                                                                    |    |
| Off                                      | 1>                                                                                                    |    |
| Password Confi                           | g 2                                                                                                    |    |
| Attention                                |                                                                                                    |    |
| To open or close t<br>changed by clickir | he root function, you need to enter the Password. The Password can be<br>ing the Password Config label above. |    |
| Once any software<br>whether to open ro  | e will have the highest permissions after the system root, choose careful<br>pot.                             | ly |
|                                          | Figure 6.2 The Interface of Root Access Setting                                                               |    |
|                                          | Enter Password                                                                                                |    |
|                                          | The tablet will reboot and take effect                                                                        |    |
|                                          |                                                                                                    |    |
|                                          | CANCEL CONFIRM                                                                                                |    |
|                                          | Figure 6.3                                                                                                    |    |
|                                          | Configure Root Password                                                                                       |    |
|                                          | Origin Password                                                                                               |    |
|                                          |                                                                                                    |    |
|                                          | New Password                                                                                                  |    |
|                                          | Confirm New Password                                                                                          |    |
|                                          |                                                                                                    |    |

DISCARD SAVE

Figure 6.4 The Dialog Box of Modifying Password

**Note:** If the device is restored to the factory setting, the state of the root access will be reset to off, and the password will be restored to the initial password.

## Chapter 6 SD Card Usage Instruction

- The memory card and the card holder on the machine are precision electronic components. When inserting the memory card into the card holder, it must be aligned before inserting to prevent damage to the device. When taking out the card, please press the upper edge of the card lightly to release the card, and then pull the card out.
- It is normal that the memory card will heat up after a long time of use.
- If the memory card is not used correctly or the power is disconnected or the memory card is removed during reading, the data in the memory card may be damaged.
- If you do not use it for a long time, please take it back into the card box or pocket.
- Do not forcibly insert the memory card to avoid damage to the memory card.

#### Chapter 7 Icons

There is a drop-down notice bar in the Home Page.

| Name      | lcon | Description                                                |
|-----------|------|------------------------------------------------------------|
|           |      | Long press to enter the setting windows. Choose a          |
|           |      | available network to connect. The number of                |
| VVI-FI    |      | displayed signal bars indicates the strength of the        |
|           |      | connection signal.                                         |
|           |      | Long press to open the Bluetooth setting, choose the       |
| Diverse   | ¢    | Bluetooth name of the corresponding device to              |
| Bluetooth | *    | connect. After successfully connect, files can be sent     |
|           |      | and transferred.                                           |
| Do not    | 0    | After activating the Do not Disturb mode, the device       |
| disturb   | 0    | will be in a silent state, no notifications are displayed, |

|               |            | and no notification sound.                               |
|---------------|------------|----------------------------------------------------------|
| Auto-rotato   | 5          | Fix the interface of the device or auto flip the         |
| Auto-rotate   | ×          | interface of the device.                                 |
| Mobile data   | Z          | The SIM card is not inserted.                            |
| Airplane      | +          | When the airplane mode is activated, the phone call,     |
| mode          | T          | Internet and Bluetooth cannot be used.                   |
| Location      | $\bigcirc$ | Activate/deactivate the GNSS.                            |
| Hotspot       | 0          | After activating the Wi-Fi hotspot, the device can be    |
|               | (1)        | used as a Wi-Fi transmitter.                             |
| Gravscale     | B          | After activating it, the display color will be only as   |
|               | G          | gray.                                                    |
| Data saver    | 0          | After activating, it can help users save the data usage. |
| Cast          | <u>س</u>   | Activate/Deactivate the cast screen function.            |
| Invert colors | 0          | After activating, the UI interface will show as black.   |
| Night Light   | C          | Eye protection mode.                                     |

# Chapter 8 Accessories

#### **Standard Accessories**

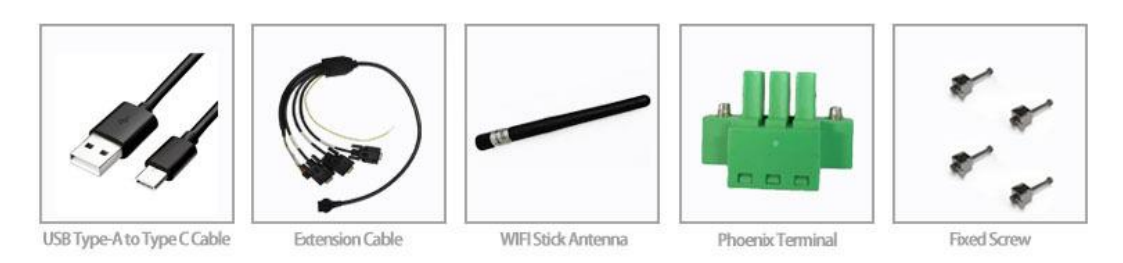

| 1) | USB Type-A to Type-C Cable | 1pcs |
|----|----------------------------|------|
| 2) | Extension Cable            | 1pcs |
| 3) | WIFI Stick Antenna         | 1pcs |
| 4) | Phoenix Terminal           | 1pcs |
| 5) | Fixed Screw                | 4pcs |

#### **Optional Accessories**

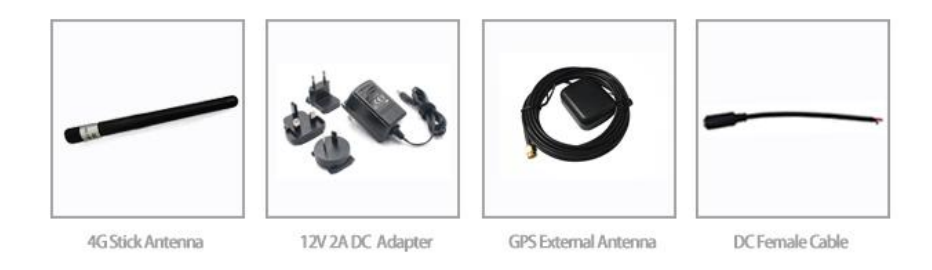

| 6) 4G Stick Antenna     | 1pcs |
|-------------------------|------|
| 7) 12V 2A DC Adapter    | 1pcs |
| 8) GPS External Antenna | 1pcs |
| 9) DC Female Cable      | 1pcs |

# Chapter 9 Troubleshooting

| Problems       | Problem Description | Solutions              |
|----------------|---------------------|------------------------|
|                |                     | Please check if the    |
| Power Problems | Unable to boot      | connection is correct. |

|          |                                 | Bad contact: please check    |
|----------|---------------------------------|------------------------------|
|          |                                 | the power socket and plug.   |
|          | No display                      |                              |
|          | When clicking a function, the   |                              |
|          | execution time is too long to   |                              |
|          | activate.                       | Please restart the system.   |
|          | The screen switching process is |                              |
|          | delayed and stagnant, causing   |                              |
|          | the screen to fail to switch    |                              |
| Display  | smoothly.                       |                              |
| Problems | Touch not correctly             | Please calibrate the         |
|          |                                 | touchscreen.                 |
|          |                                 | Check whether there is       |
|          |                                 | dust on the surface of the   |
|          | Blurred display                 | display. If yes, please wipe |
|          |                                 | the dust on the surface      |
|          |                                 | with a soft cloth that does  |
|          |                                 | not drop cotton chips.       |